## TÀI LIỆU HƯỚNG DẫN KẾT NỐI MAIL TRÊN HĐH ANDROID

## Hướng dẫn kết nối Mail trên Android

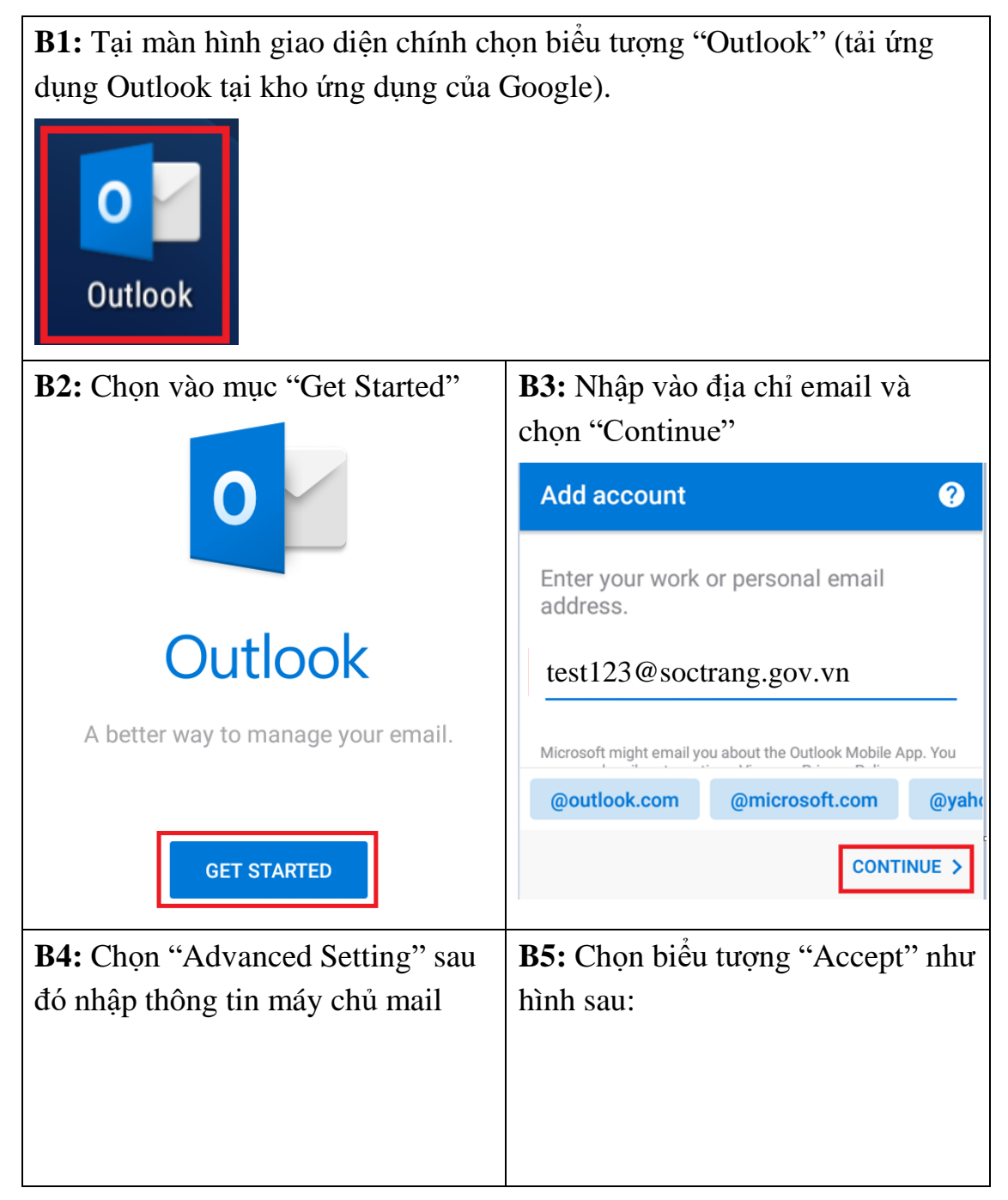

## HƯỚNG DẪN SỬ DỤNG THƯ ĐIỆN TỬ ĐƠN VỊ

| Email Address<br>test123@soctrang.gov.vn                           | ← Connect IMAP ? 2                    |
|--------------------------------------------------------------------|---------------------------------------|
| Display Name (example: Mike Rosoft)                                | Email Address                         |
| Tài khoản demo                                                     | test123@soctrang.gov.vn               |
|                                                                    | Display Name (example: Mike Rosoft)   |
| Description (example: Work)                                        | Tài khoản demo                        |
| IMAP Incoming Mail Server<br>IMAP Host Name (e.g. imap.domain.com) | Description (example: Work)           |
| mail.soctrang.gov.vn                                               | IMAP Incoming Mail Server             |
|                                                                    | IMAP Host Name (e.g. imap.domain.com) |
| IMAP Username (example: mike.rosoft)<br>test123@soctrang.gov.vn    | mail.soctrang.gov.vn                  |
|                                                                    | IMAP Username (example: mike.rosoft)  |
| IMAP Password<br>*******                                           | test123@soctrang.gov.vn               |
| SMTP Outgoing Mail Server                                          | TMAP Password                         |
| SMTP Host Name (e.g. smtp.domain.com)                              | ******                                |
| mail.soctrang.gov.vn                                               | SMTP Outgoing Mail Server             |
|                                                                    | SMTP Host Name (e.g. smtp.domain.com) |
| test123@soctrang.gov.vn                                            | mail.soctrang.gov.vn                  |
| SMTP Password<br>*****                                             | SMTP Username (example: mike.rosoft)  |
|                                                                    | test123@soctrang.gov.vn               |
|                                                                    | SMTP Password                         |
| ADVANCED SETTINGS                                                  | *****                                 |
| <b>36:</b> Chon "Continue"                                         | <b>B7:</b> Chon "Skip"                |

## HƯỚNG DẪN SỬ DỤNG THƯ ĐIÊN TỬ ĐƠN VỊ

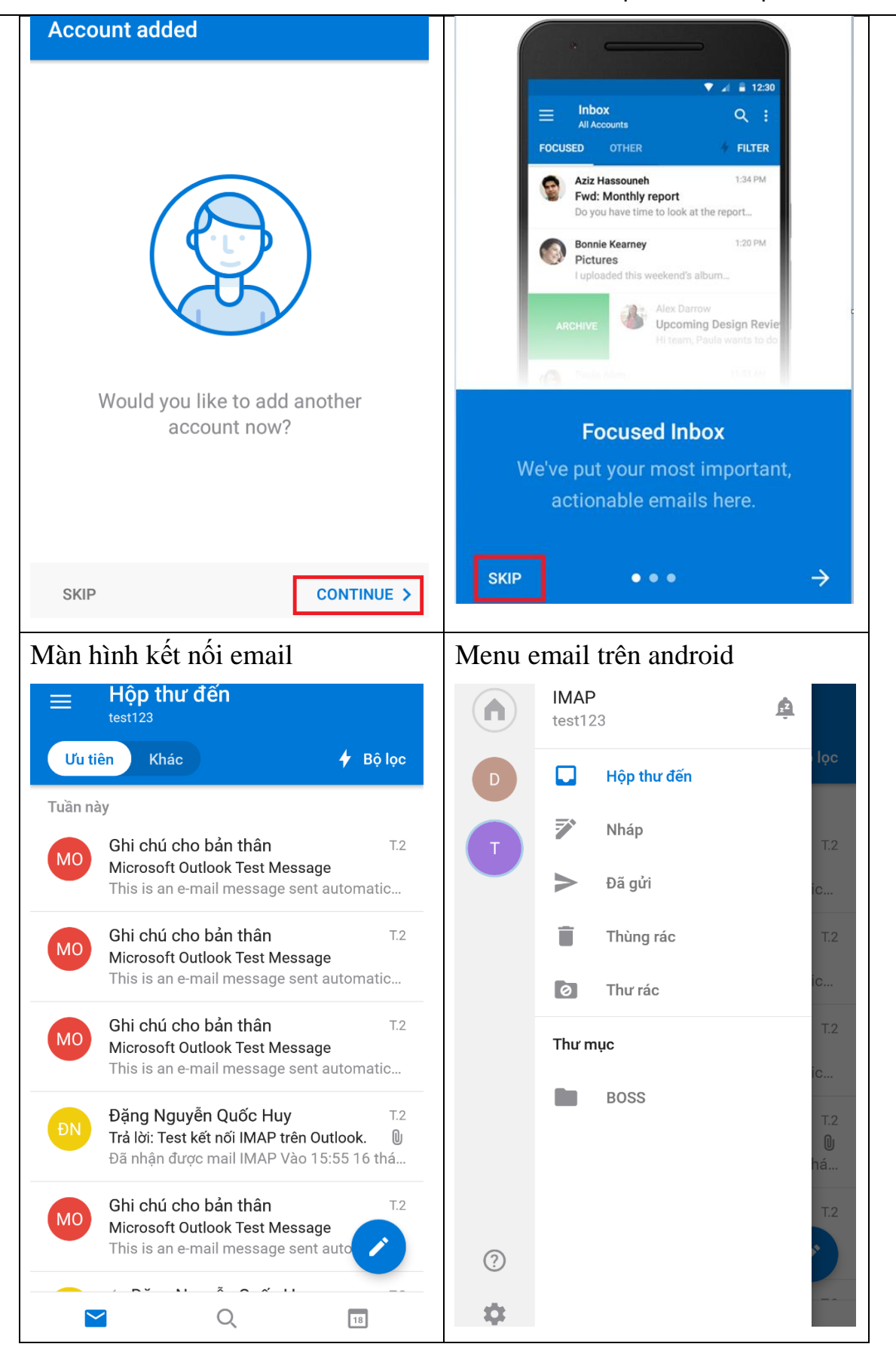